# Installation Mises à jour SFX

# *TOUS MODELES HOBEN & ALPENWOOD Mise à jour logicielle*

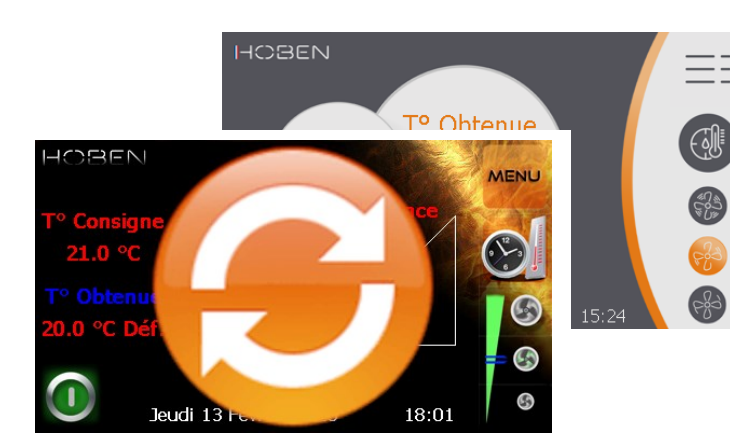

*ZI de Saint Honoré Pré des sagnes 38 350 SAINT HONORE* 

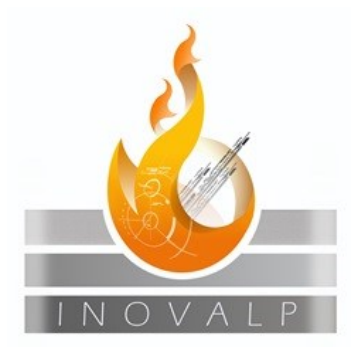

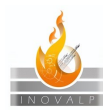

## Table des matières

| A . Objet/Portée                           | .2  |
|--------------------------------------------|-----|
| B . Cas d'application de cette procédure   | .2  |
| C . Prérequis d'intervention               | . 2 |
| D. Sauvegarde des paramètres du poêle      | .3  |
| E . Résumé des actions                     | .4  |
| F . Déroulement détaillé de la mise à jour | .4  |
| G . Vérification de la version installée.  | 12  |

## A . Objet/Portée

Cette instruction est à l'attention exclusive des professionnels en charge de l'installation et de la maintenance de poêles à granulés HOBEN & ALPENWOOD

L'objet de cette instruction est de décrire comment procéder à la création d'une clef USB et son utilisation en vue de mettre à jour un contrôleur vers une version supérieure, ou de changer la version du contrôleur pour l'adapter au modèle de poêle sur lequel il sera installé.

#### B. Cas d'application de cette procédure

Cette procédure s'applique à tous les poêles nécessitant une mise à jour logicielle ou pour lesquels la version logicielle est à modifier (par exemple passage d'un contrôleur générique H7 en H6P).

#### C. Prérequis d'intervention

Pour pouvoir appliquer cette procédure vous aurez besoin :

- D'un ordinateur avec une connexion à internet.
- D'une clef USB avec au moins 100 Mo d'espace libre.

Vous pouvez vous procurer les mises à jour auprès du service SAV, nous vous conseillons de les garder avec vous sur une clef USB de secours afin d'être prêt pour les interventions.

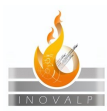

D. Sauvegarde des paramètres du poêle.

## SAUVEGARDER LES PARAMETRES DU POELE

- Si vous procédez à la mise à jour d'un poêle déjà en service, pensez à récupérer les paramètres déjà enregistrés car ceux-ci seront perdus lors de la mise à jour.
   Les paramètres concernés sont dans Réglage combustion & Réglages Mode automatique ainsi que dans
   Test des entrées & Test Contrôle air et combustion du menu Installateur. (Voir encadrés jaunes ci-dessous)
- ✓ Si vous procédez à la mise à jour d'un poêle non équipé d'un capteur PVI (pressostat), pensez à désactiver l'option après la mise à jour car celle-ci sera activée par défaut sur la nouvelle version.

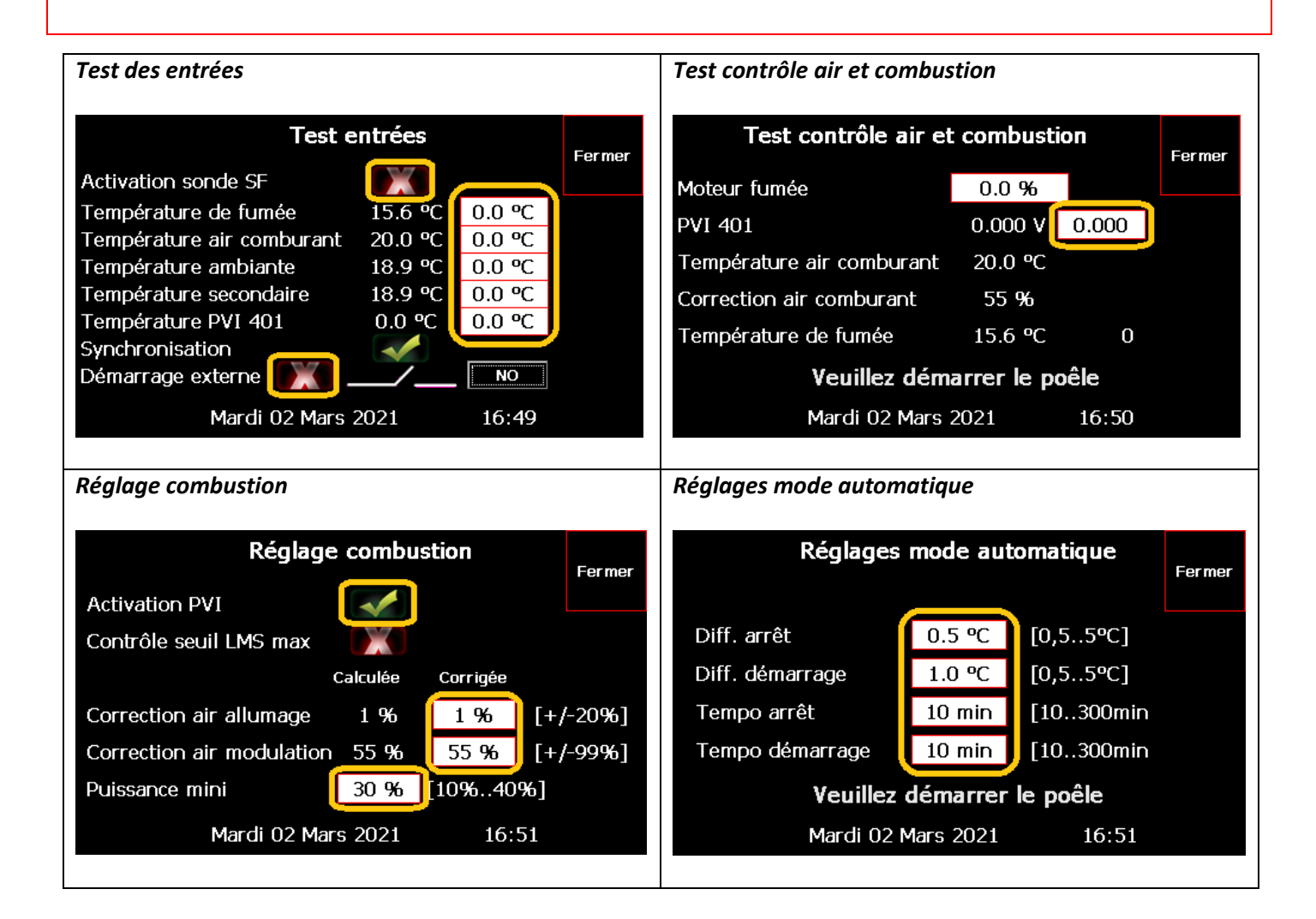

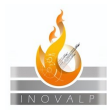

#### E . Résumé des actions

2 cas de figure se présentent à vous :

- Soit, vous avez reçu un pack unique via internet...
  - Dans ce cas, commencez à l'étape « 1 » ci-dessous.
- Soit, vous avez déjà une clef USB avec les différentes versions disponibles individuellement...
  - Dans ce cas, commencez à l'étape « 8 » page 4.

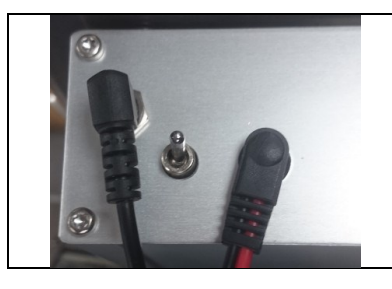

Cette documentation est rédigée pour être appliquée sur tous nos poêles.

Cependant, si vous l'appliquez sur un <u>contrôleur avec interrupteur</u>, lorsque vous rencontrerez <u>l'image à gauche</u> dans cette documentation, <u>un point de vigilance spécifique est nécessaire</u>.

### F . Déroulement détaillé de la mise à jour

# Mise en place des packs de mise à jour (depuis internet) sur une clef USB. Depuis un ordinateur...

1.

Si votre ordinateur est équipé d'un système d'exploitation Microsoft® Windows®, utilisez la procédure qui suit, si ce n'est pas le cas (Linux®™, Apple®, etc.) demandez au Support Technique INOVALP une version ZIP de l'archive contenant les mises à jour, il faudra alors décompresser les fichiers de l'archive ZIP vers votre clef USB.

Téléchargez le dernier pack mis à disposition par le service technique. A l'issue du téléchargement vous devriez avoir à disposition un fichier nommé HOBEN\_PACK\_xxxx\_xx\_xx\_exe <u>ou</u> ALPENWOOD\_PACK\_xxxx\_xx\_exe

Exemple : HOBEN\_PACK\_2020\_12\_29.exe

2. Insérer la clef USB dans un port USB de l'ordinateur. La clef USB doit avoir au moins 100 Mo d'espace libre.

3.

Identifier le fichier téléchargé et double-cliquer dessus.

HOBEN\_PACK\_2020\_12\_29.exe

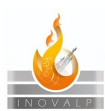

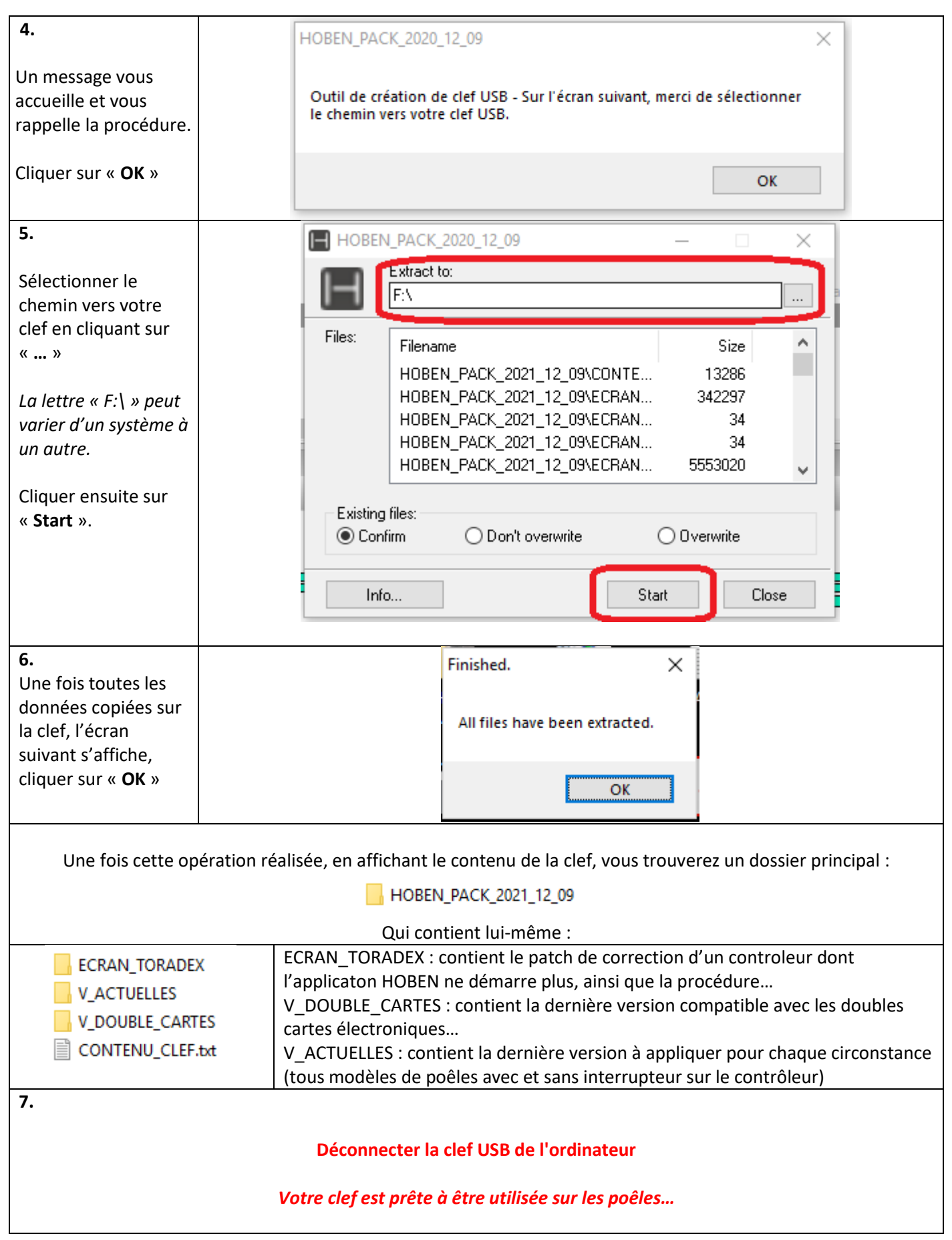

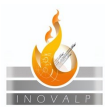

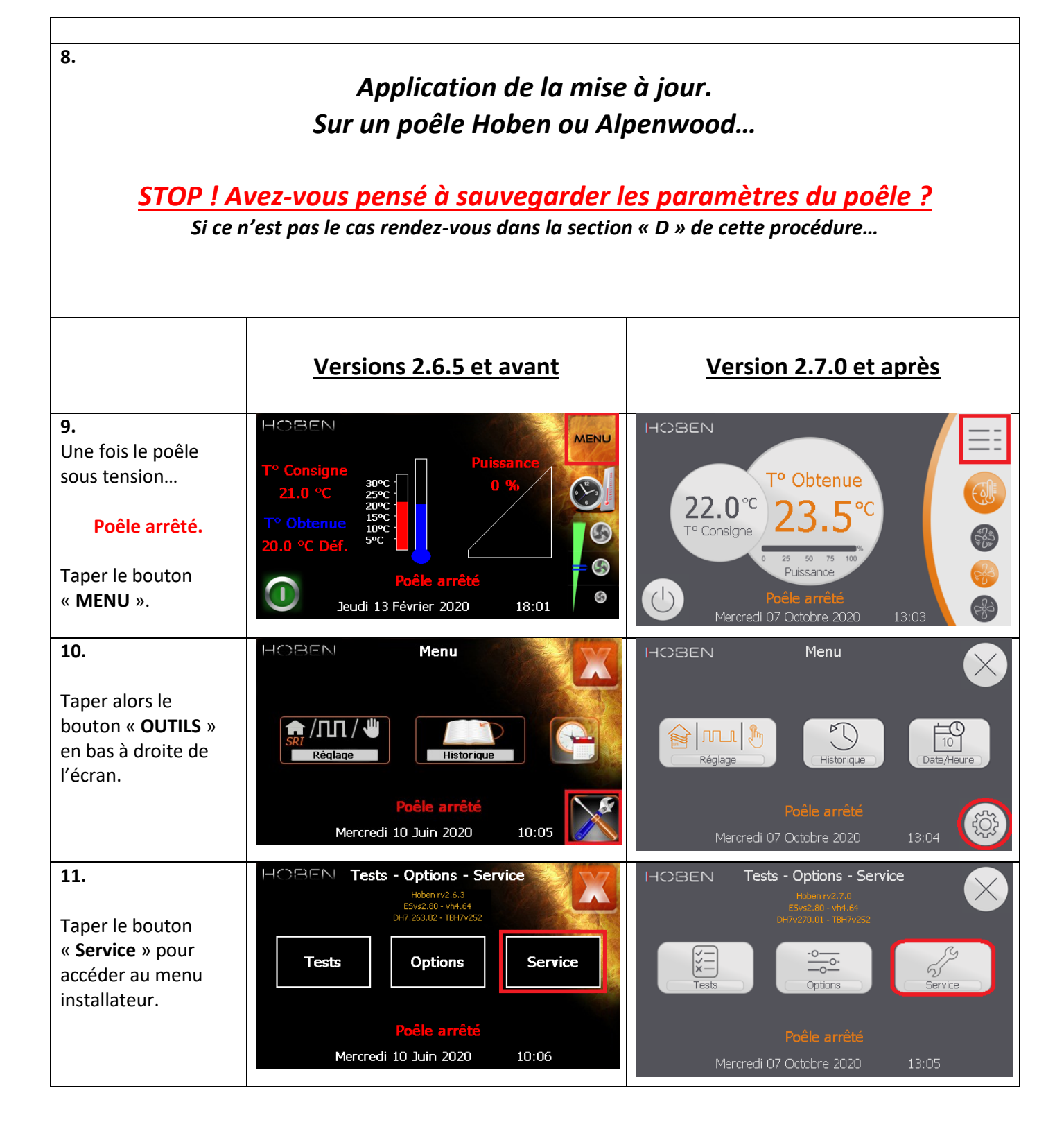

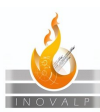

#### MISE A JOUR LOGICIELLE POELES HOBEN et ALPENWOOD

| 12.                                                            | HOBEN          | Service installateur                | X                                                   | HOBEN                                                   | Service installateur                                       | $\mathbf{X}$                  |
|----------------------------------------------------------------|----------------|-------------------------------------|-----------------------------------------------------|---------------------------------------------------------|------------------------------------------------------------|-------------------------------|
| Saisir le <b>code</b> pour<br>accéder au menu<br>installateur. | Numéro<br>Code |                                     |                                                     | Numéro<br>Code <b>O</b>                                 |                                                            | <b>⊗</b>                      |
|                                                                | Me             | Poêle arrêté<br>rcredi 10 Juin 2020 | 10:06                                               | Mercro                                                  | Poêle arrêté<br>adi 07 Octobre 2020                        | 13:05                         |
| 13.                                                            |                |                                     |                                                     |                                                         |                                                            |                               |
| Une fois sur le menu<br>« Service                              | Quitter        | Service installateur                | Fermer                                              | Quitter                                                 | Service installateur                                       | Fermer                        |
| installateur », taper<br>le bouton « <b>Ouitter</b> »          | Mise<br>en     | Maintenance                         | Historique                                          | Mise<br>en                                              | Maintenance                                                | Historique                    |
| en haut à gauche de                                            | Test           | Test                                | Test                                                | service<br>Test                                         | Test                                                       | Test                          |
| l'écran.                                                       | entrées        | sorties                             | et combustion                                       | entrées                                                 | sorties                                                    | contröle air<br>et combustion |
| Si celui-ci n'apparaît<br>pas, c'est que le<br>poêle n'est pas | Réglages       | node<br>automatique                 |                                                     | Réglages<br>combustion                                  | Réglages<br>mode<br>automatique                            | SAV                           |
| arrete !<br><b>14.</b>                                         |                | <b>(</b>                            |                                                     |                                                         |                                                            |                               |
|                                                                |                | W Dovico                            |                                                     |                                                         |                                                            |                               |
| L'écran « Toradex »<br>suivant est alors                       | 4.T.           |                                     |                                                     |                                                         |                                                            |                               |
| affiché.                                                       |                | 1                                   |                                                     |                                                         |                                                            |                               |
| Brancher la clef USB<br>sur le port USB du<br>contrôleur.      | Re             | ecycle Bin                          | ··Tor                                               | rade                                                    | ЭΧ себ                                                     |                               |
| Douple-tape sur                                                |                |                                     |                                                     |                                                         |                                                            |                               |
| l'icone<br>« <b>My Device »</b>                                |                |                                     |                                                     |                                                         |                                                            |                               |
| ,                                                              |                |                                     |                                                     |                                                         |                                                            |                               |
|                                                                |                | Pour I                              | <u>AIIE</u><br>es contrôleur                        | <u>in FIUN</u><br>'s avec interru                       | pteur                                                      |                               |
| Sto P                                                          | ، ما           | A l'étape<br>vous                   | e suivante, voi<br>devez sélecti<br>rtoire est diff | tre écran sera<br>onner « <u>Hard</u><br>érent, la proc | différent,<br><u>Disk</u> »<br>édure reste la <del>p</del> | nême.                         |
|                                                                |                |                                     | itorie est ulli                                     |                                                         |                                                            |                               |

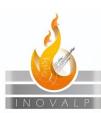

#### MISE A JOUR LOGICIELLE POELES HOBEN et ALPENWOOD

| 15.                                    | File Edit View Go Favorites                                                               |
|----------------------------------------|-------------------------------------------------------------------------------------------|
| Double-tape sur                        | Address My Device                                                                         |
| « USB HD » pour                        |                                                                                           |
| afficher le contenu<br>de la clef USB. | Application FlashDisk My Network Program Files Temp                                       |
|                                        | Data Documents                                                                            |
|                                        |                                                                                           |
|                                        | USB HD Windows Control Printer.swap<br>Panel.lnk                                          |
| 16.                                    | Dernière version disponible,                                                              |
| Naviguer sur votre                     | Controleur avec <u>ou</u> sans interrupteur                                               |
| clet USB pour                          | Version <u>double cartes</u> , HOBEN_PAC                                                  |
| jour souhaitée.                        |                                                                                           |
| 17.                                    | File Edit View Go Favorites                                                               |
| Simple-tane pour                       | Address \USB HD\HOBEN_PACK_2021_12_09\VERSIONS_ACTUELLES\Controle                         |
| sélectionner la mise                   |                                                                                           |
| à jour que vous allez                  | H11_270 H4_263 H5_263 H5B_270 H6e_270 H6P_270                                             |
| uppinquei                              |                                                                                           |
|                                        |                                                                                           |
|                                        | H7_270 H9_CLAS H9_EVO                                                                     |
|                                        | La première partie du nom de la mise à jour vous renseigne sur le modèle de poêle.        |
|                                        | La seconde partie vous renseigne sur la version de la mise à jour.                        |
|                                        | Selectionne en bieu, il s'agit donc d'une mise à jour pour un modèle H7 en version 2.7.0. |
|                                        | ll est important de bien sélectionner la version qui correspond au poêle                  |
|                                        | AW5, AW5B, AW7, AW8 , AW10 ou AW12)                                                       |
|                                        | En cas de doute référez-vous au numéro de série à l'arrière de l'annareil                 |
|                                        | les premiers caractères vous renseigneront sur le modèle.                                 |
| 18.                                    | Edit View Go Favor                                                                        |
| Taner le menu                          | <u>U</u> ndo Ctrl+Z                                                                       |
| « Edit »                               | Cu <u>t</u> Ctrl+X                                                                        |
| puis « <b>Copy</b> ».                  | Copy Ctrl+C                                                                               |
|                                        | Paste Shortcut                                                                            |
|                                        | Select <u>A</u> ll Ctrl+A                                                                 |
| 19.                                    |                                                                                           |
|                                        |                                                                                           |

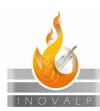

| Fermer la fenêtre                                                                                                    | File Edit View Go Favorites 🛛 💠 🖈 🖭 🗙 😭 🏢 🗸 🗙                                                                                                    |
|----------------------------------------------------------------------------------------------------|----------------------------------------------------------------------------------------------------|
| affichant le contenu                                                                                                    |                                                                                                    |
| de votre clef USB                                                                                                    |                                                                                                    |
| avec le "X" en haut à                                                                                                    |                                                                                                    |
| droite de la fenêtre.                                                                                                    |                                                                                                    |
| 20.                                                                                                    |                                                                                                    |
| De retour sur cet                                                                                                    | My Device                                                                                                    |
| écran,                                                                                                    |                                                                                                    |
| Double-tape sur " <b>My</b><br><b>Device</b> " pour<br>afficher son contenu.                                                                                      | Recycle Bin<br>desktop                                                                                                    |
|                                                                                                    | <u>ATTENTION</u><br>Pour les contrôleurs avec interrupteur                                                                                                    |
|                                                                                                    | A l'étape suivante, votre écran sera différent, vous devez sélectionner<br>« <u>NandFlash</u> »                                                                                                    |
|                                                                                                    |                                                                                                    |
| 21.                                                                                                    | <u>File Edit View G</u> o Favorites                                                                                                    |
| 21.                                                                                                    | File       Edit       View       Go       Favorites       Favorites                                                                                                    |
| 21.<br>Double-tape sur                                                                                                    | E       E       E       E       X       X         Address       My Device       Image: Constraint of the second second s                                             |
| 21.<br>Double-tape sur<br>"FlashDisk" pour<br>afficher son contenu                                                                                                | File       Edit       Yiew       Go       Favorites       Image: A generation of the second second se |
| <b>21.</b><br>Double-tape sur<br>" <b>FlashDisk</b> " pour<br>afficher son contenu.                                                                               | File       Edit       View       Go       Favorites       Image: Color of the state of the state o |
| <b>21.</b><br>Double-tape sur<br>" <b>FlashDisk</b> " pour<br>afficher son contenu.                                                                               | File       Edit       Yiew       Go       Favorites       Image: Second second s |
| <b>21.</b><br>Double-tape sur<br>" <b>FlashDisk</b> " pour<br>afficher son contenu.                                                                               | File       Edit       View       Go       Favorites       Image: Constraint of the second second seco |
| <b>21.</b><br>Double-tape sur<br>" <b>FlashDisk</b> " pour<br>afficher son contenu.                                                                               | File       Edit       View       Go       Favorites       Image: Control participation       Image: Control participation       Image: Control partiteation       Image: Control partit                                                                                                    |
| <ul> <li>21.</li> <li>Double-tape sur</li> <li>"FlashDisk" pour afficher son contenu.</li> <li>22.</li> </ul>                                                     | File       Edit       View       Go       Favorites       Image: Control participation       Image: Control participation       Image: Control partipation       Image: Control partipa                                                                                                    |
| <ul> <li>21.</li> <li>Double-tape sur</li> <li>"FlashDisk" pour afficher son contenu.</li> <li>22.</li> </ul>                                                     | File       Edit       Yiew       Go       Favorites       Yiew       Yiew       Yiew       Xiew         Address       My Device       Image: Control Data       Image: Control Data       Image: Control                                                                                                    |
| <ul> <li>21.</li> <li>Double-tape sur</li> <li>"FlashDisk" pour afficher son contenu.</li> <li>22.</li> <li>Dans le menu "Edit", ofloatienen "Bosten"</li> </ul>  | File       Edit       View       Go       Favorites       Image: Control program       Image: Control program       Image: Contr                                                                                                    |
| <ul> <li>21.</li> <li>Double-tape sur</li> <li>"FlashDisk" pour afficher son contenu.</li> <li>22.</li> <li>Dans le menu "Edit", sélectionner "Paste".</li> </ul> | File       Edit       View       Go       Favorites       Image: Control particular particular partiter partiti particular particular partiter particular partiter par |
| <ul> <li>21.</li> <li>Double-tape sur</li> <li>"FlashDisk" pour afficher son contenu.</li> <li>22.</li> <li>Dans le menu "Edit", sélectionner "Paste".</li> </ul> | File       Edit       View       Go       Favorites       Image: Constraint of the state of the state of the st |
| <ul> <li>21.</li> <li>Double-tape sur</li> <li>"FlashDisk" pour afficher son contenu.</li> <li>22.</li> <li>Dans le menu "Edit", sélectionner "Paste".</li> </ul> | File       Edit       View       Go       Favorites       Image: Control point       Image: Control point       Imag                                                                                                    |
| <ul> <li>21.</li> <li>Double-tape sur</li> <li>"FlashDisk" pour afficher son contenu.</li> <li>22.</li> <li>Dans le menu "Edit", sélectionner "Paste".</li> </ul> | File       Edit       View       Go       Favorites       Image: Control Data       Image: Control Data       Image: Control Data       Image: Control Printer.swap         USB HD       Windows       Control Printer.swap       Printer.swap         Edit       View       Go       Favor         Undo       Delete       Ctrl+Z         Cut       Ctrl+X       Copy       Ctrl+X         Paste       Shortcut       Paste       Shortcut                                                                                                    |

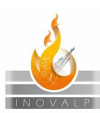

#### MISE A JOUR LOGICIELLE POELES HOBEN et ALPENWOOD

| 23.<br>Double-tape sur le<br>fichier<br>précédemment<br>copié.<br>(H7_270.exe dans<br>notre exemple)                                                                                         | File Edit View Go Favorites     Address \USB HD\HOBEN_PACK_2021_12_09\VERSIONS_ACTUELLES\Controle     Image: Address Image: Address     Image: Address Image: Address     Image: Address \USB HD\HOBEN_PACK_2021_12_09\VERSIONS_ACTUELLES\Controle     Image: Address Image: Address     Image: Address Image: Address     Image: Address Image: Address     Image: Address Image: Address     Image: Address Image: Address     Image: Address Image: Address     Image: Address Image: Address     Image: Address Image: Address     Image: Address Image: Address     Image: Address Image: Address   Image: Address Image: Address   Image: |
|----------------------------------------------------------------------------------------------------|----------------------------------------------------------------------------------------------------|
| 24.<br>Une fenêtre<br>"7-Zip self extractor<br>archive" s'affiche<br><i>Ne pas modifier le</i><br><i>chemin</i> , taper<br>simplement le<br>bouton "Extract".<br>25.<br>Une fenêtre apparait | 7-Zip self-extracting archive       ×         Extract to:          VFlashDisk(          Extract       Cancel         0% Extracting       Confirm File Replace         Elapsed time:       Would you like to replace the existing file       2199 KB                                                                                                    |
| vous demandant si<br>vous souhaitez<br>écraser les fichiers<br>existant taper le<br>bouton " <b>Yes to All</b> ".                                                                            | Files:       VFlashDisk\Autorun\Fichiers\       0 B         Compression ratio:       PVI.XML       3115 bytes         3115 bytes       modified on 2013-09-26 14:45:46       0         with this one?       Autorun\Fichiers\       PVI.XML         3115 bytes       PVI.XML       3115 bytes         Mutorun\Fichiers\       PVI.XML       3115 bytes         Modified on 2013-02-19 16:40:26       Yes       Yes to All         Mo       No to All       Cancel                                                                                                    |
|                                                                                                    | ATTENTION<br>Pour les contrôleurs avec interrupteur<br>Ici, vous allez rencontrer l'erreur :<br>« ERROR : Can not delete output file »<br>Vous pouvez ignorer cette erreur et appuyer sur « Close »                                                                                                    |
| <b>26.</b><br>Une fois l'opération<br>terminée, fermer la<br>fenêtre avec le " <b>X</b> "                                                                                                    | <u>File Edit View Go</u> Favorites                                                                                                    |

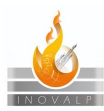

| en haut à droite de<br>la fenêtre. |                                                                                                    |
|------------------------------------|----------------------------------------------------------------------------------------------------|
|                                    | Déconnecter la clef USB du contrôleur                                                                                 |
|                                    | Redémarrer le poêle en le mettant hors tension puis sous tension<br>depuis l'interrupteur situé à l'arrière du poêle. |

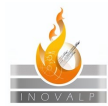

## G . Vérification de la version installée.

Vous pouvez vérifier la version logicielle du poêle en allant dans « **MENU** »  $\rightarrow$  « **OUTILS** »

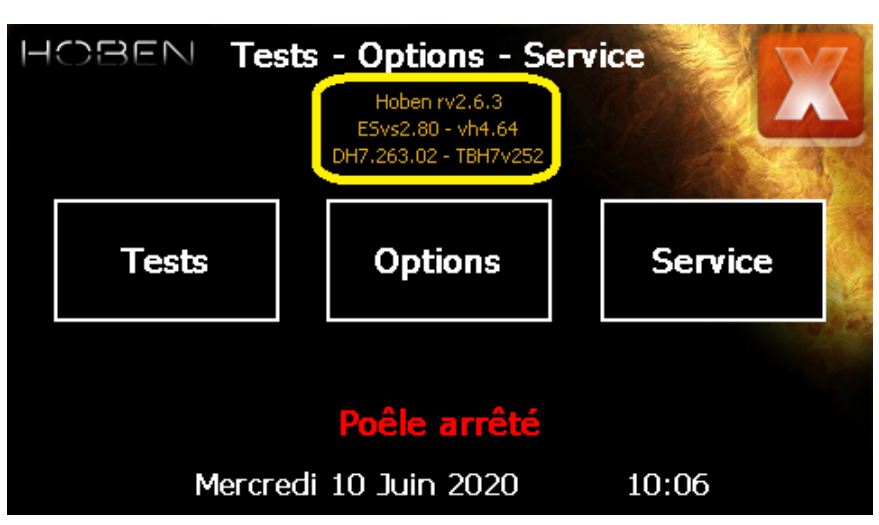

Versions 2.6.5 et antérieures

La version logicielle (ici 2.6.3) ainsi que le modèle de poêle est affichée (ici H7)

Versions 2.7.0 et supérieures

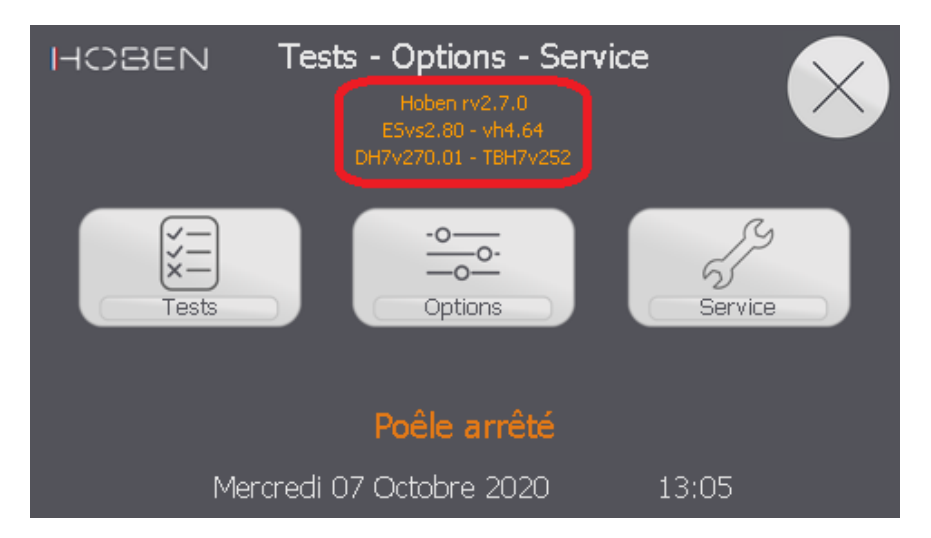

La version logicielle (ici 2.7.0) ainsi que le modèle de poêle est affichée (ici H7)